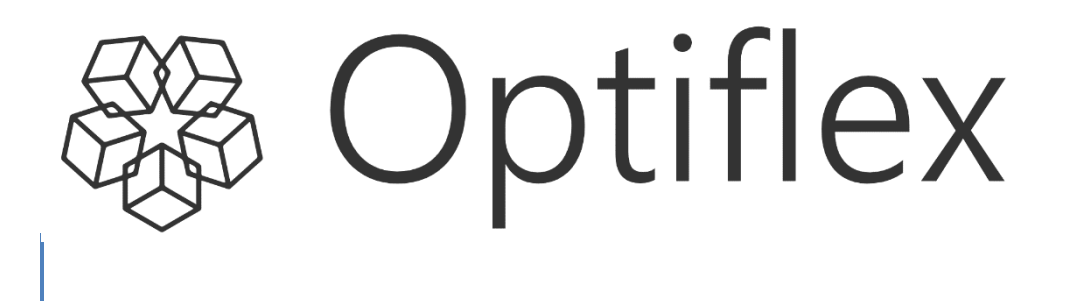

# User Manual

Version 2.0 - 02-04-2025

# **Table of contents**

| 1 | Intro                     | oductio                                                                         | on                                                                                                    | .3                                |
|---|---------------------------|---------------------------------------------------------------------------------|----------------------------------------------------------------------------------------------------|-----------------------------------|
| 2 | Subr                      | nissior                                                                         | n of information                                                                                                    | .4                                |
|   | 2.1                       | Via forr                                                                        | n                                                                                                    | . 4                               |
|   |                           | 2.1.1                                                                           | Via UI form                                                                                                    | . 4                               |
|   | 2.2                       | Via Exc                                                                         | el file                                                                                                    | . 6                               |
|   |                           | 2.2.1                                                                           | Upload zone                                                                                                    | . 6                               |
|   |                           | 2.2.2                                                                           | Unavailability Template                                                                                                    | . 8                               |
|   |                           |                                                                                 |                                                                                                    |                                   |
|   |                           |                                                                                 |                                                                                                    |                                   |
| 3 | User                      | Interf                                                                          | ace 1                                                                                                    | L1                                |
| 3 | <b>User</b><br>3.1        | <b>Interf</b><br>Generic                                                        | ace                                                                                                    | <b>L1</b><br>11                   |
| 3 | <b>User</b><br>3.1        | Generic<br>3.1.1                                                                | ace                                                                                                    | 11<br>11<br>11                    |
| 3 | <b>User</b><br>3.1        | <b>Interf</b><br>Generic<br>3.1.1<br>3.1.2                                      | ace                                                                                                    | L1<br>11<br>11<br>11              |
| 3 | <b>User</b><br>3.1<br>3.2 | Generic<br>3.1.1<br>3.1.2<br>Outage                                             | ace 11<br>Components 12<br>Description 12<br>Elements 12<br>Planning 12                                                      | <b>L1</b><br>11<br>11<br>11<br>12 |
| 3 | <b>User</b><br>3.1<br>3.2 | <b>Interf</b><br>Generic<br>3.1.1<br>3.1.2<br>Outage<br>3.2.1                   | ace 11<br>Components 12<br>Description 12<br>Elements 12<br>Planning 12<br>Description 12                                    | <b>L1</b> 11 11 11 12 12 12       |
| 3 | <b>User</b><br>3.1<br>3.2 | <b>Interf</b><br>Generic<br>3.1.1<br>3.1.2<br>Outage<br>3.2.1<br>3.2.2          | ace                                                                                                    | <b>L1</b> 11 11 11 12 12 12 12    |
| 3 | <b>User</b><br>3.1<br>3.2 | <b>Interf</b><br>Generic<br>3.1.1<br>3.1.2<br>Outage<br>3.2.1<br>3.2.2<br>3.2.3 | ace 11<br>Components 12<br>Description 12<br>Elements 12<br>Planning 12<br>Description 12<br>Header 12<br>Content section 12 | <b>L1</b> 11 11 12 12 12 12 13    |

# 1 Introduction

The B2C Optiflex platform manages the submission, processing and validation of unavailability events and schedules.

Submitting information to Optiflex can be done via the External Communication Layer based structured asynchronous AMQP messaging or by using the web client application for which the functionalities are described in this document.

The B2C Optiflex web client provides:

- Functionality to submit/update/withdraw unavailability events based on predefined .xlsx templates
- Functionality to submit/update/withdraw via a UI form
- A screen to verify the results of the submitted unavailability events, status and reason of reply for each delivery point included in the Outage Planning Agent's contract
- A screen to view the details of valid updated unavailability plan for each delivery point included in the Outage Planning Agent's contract
- Export imported data to .csv, .xml or .xlsx files

This user manual will follow the incremental releases of the web client application and will be accessible via the web client itself. The information within the guide will always be in line with the features released to the demo and production environments and will evolve through time.

# Submission of information

Interaction with the Optiflex can be done in the following ways:

- via the External Communication Layer based structured asynchronous AMQP messaging
- via the web client application using .xlsx files
- Via the web client application using the UI form

For all information related to the External Communication Layer, please refer to the Technical Guide.

The functionalities provided to submit information via the web client are described below.

# 2.1 Via form

2

The upload process UI from exists out of two basic steps. First, the form is filled in and, then, the content of the messages contained in the form is validated. The result of the validation per message is provided in the UI form window. If the validation status is different from 'Accepted', the user should control the reason code to see the detailed reason.

The UI form is accessible by clicking on the below button via the Scheduling or the Outage Planning sections:

| Outag           | ge planniı    | ng |                     | + Add unavailability |
|-----------------|---------------|----|---------------------|----------------------|
| 🛱 Calendar vie  | ew 🗄 Listview |    |                     |                      |
| Electrical zone |               |    | Delivery point name | •                    |
|                 | End           |    |                     |                      |

# 2.1.1 Via UI form

The UI form is composed of two sections (Information & Unavailability details) and a summary.

#### Information

| Inform                                                                                                    | hation | (B)<br>Unavailability details | - ®<br>Summary |
|----------------------------------------------------------------------------------------------------|--------|-------------------------------|----------------|
| asic information                                                                                                    |        |                               |                |
| Delivery Point*                                                                                                    |        |                               |                |
| Select a delivery point                                                                                                    |        |                               | •              |
| Remarks                                                                                                    |        |                               |                |
| 2                                                                                                    |        |                               |                |
| Complementary Info*                                                                                                    |        |                               |                |
|                                                                                                    |        |                               |                |
| dditional information                                                                                                    |        |                               |                |
| Additional information                                                                                                    |        |                               |                |
| dditional information                                                                                                    |        |                               |                |
| Additional information                                                                                                    |        |                               |                |
| Additional information                                                                                                    |        |                               |                |
| dditional information<br>Anket document mRID*<br>Ormanies<br>Protection<br>Anket<br>Anket |        |                               |                |
| ditional information                                                                                                    |        |                               |                |

| # | Field                   | Mandatory | Description                                                                                                    |
|---|-------------------------|-----------|----------------------------------------------------------------------------------------------------|
| 1 | Delivery Point<br>Name  | Y         | Friendly delivery point name                                                                                                    |
| 2 | Complementary<br>Info   | Y         | Complementary information (additional information on the unavailability)<br>Allows free text                                        |
| 3 | Remarks                 | Ν         | Remarks (more detailed information on the<br>event that allows a full understanding of its<br>potential impact)<br>Allows free text |
| 4 | Market Document<br>mRID | Y         | Unique identifier for the MarketDocument                                                                                            |
| 5 | Timeseries mRID         | Y         | Unique identified for the unavailability event                                                                                      |
| 6 | Version                 | Y         | Version number for the MarketDocument                                                                                               |

The "Next" button (8) allows you to go to the "Unavailability Details" section once all mandatory information have been filled in.

## Unavailability details

| Add Unavailability       |                       |                |
|--------------------------|-----------------------|----------------|
| Information              |                       | (®)<br>Summary |
| Unavailabilty Type 🧕     |                       |                |
| Planned unavailability   |                       |                |
| O Forced outage          |                       |                |
| Testing                  |                       |                |
| Unavailability details   |                       |                |
| Period 1                 |                       |                |
| Available capacity (MW)* |                       |                |
| 0 🤒                      |                       | •              |
| 02/04/202513.30 10       | Ca 02/04/2025 14:45 1 | 6              |
| + Add Period 12          |                       |                |

| #  | Field                          | Mandatory | Description                                                                                                    |
|----|--------------------------------|-----------|----------------------------------------------------------------------------------------------------|
| 8  | Unavailability Type            | Υ         | Using the dropdown list to indicate the nature<br>of the unavailability event. The following CIM<br>codes are used<br>Planned Unavailability<br>Forced Outage<br>Testing |
| 9  | Maximum Available<br>Capacity  | Y         | Expressed available capacity is in Megawatt for the full duration of the unavailability period.                                                                          |
| 10 | Unavailability<br>Period Start | Y         | The start date and time of the period to which the unavailability refers to, expressed in                                                                                |
| 11 | Unavailability<br>Period End   | Y         | The end date and time of the period to which the unavailability refers to                                                                                                |

The "Add Period" button (**12**) allows the user to add additional unavailability period(s) within the same unavailability events. A different Maximum Available Capacity can be defined for each period.

The "Previous" button (13) allows you to go back to the "Information" section while the "Next button" (7) allows you to go to the summary of the unavailability event created.

#### Summary

|                                                                              | Information |                         | Unavailability details                 |                    |    | Summary |        |
|------------------------------------------------------------------------------|-------------|-------------------------|----------------------------------------|--------------------|----|---------|--------|
| Summarv                                                                      |             |                         |                                        |                    |    |         |        |
| ,                                                                            |             |                         |                                        |                    |    |         |        |
| Information                                                                  |             |                         |                                        |                    |    |         | ピ Edit |
| Information<br>Delivery Point<br>Remarks<br>Complementary Info               |             |                         | Test Remark<br>Test complement         | ary Info           |    |         |        |
| Additional information<br>Market document mRID<br>Timeseries mRID<br>Version |             |                         | MarketDocument<br>TimeseriesmRID_<br>1 | tmRID_Test<br>Test |    |         |        |
| Unavailability of                                                            | letails     |                         |                                        |                    |    |         | ピ Edit |
| Reason<br>Reason                                                             |             |                         | Planned unavaila                       | bility             |    |         |        |
| Unavailability details                                                       |             |                         |                                        |                    |    |         |        |
| Period                                                                       |             | Available capacity (MW) | From                                   |                    | То |         |        |

The summary section of the UI form provides an overview the information previously filled in the form. By clicking on the "Save unavailability" button (**14**) the user can submit the unavailability event.

## 2.2 Via Excel file

#### 2.2.1 Upload zone

The upload process via .xlsx files exists out of two basic steps. First, the files are uploaded, parsed and provided to Optiflex. In a second step, the content of the messages contained in each file is validated. The result of the validation per message is provided in the upload window. If the validation status is different from 'Accepted', the user should control the reason code to see the detailed reason.

The upload zone is accessible by clicking on the below button via the Outage Planning section:

| Outag           | ge plann       | ing      |                  | + Add unavailabil              |
|-----------------|----------------|----------|------------------|--------------------------------|
| 🛱 Calendar vi   | ew 🗄 List view |          |                  |                                |
| Electrical zone |                |          | Delivery point a | ame                            |
| Start           | End            |          |                  |                                |
| 02/04/2025      | 09/04/2025     | Q Search |                  | Show Latest Version 🛛 🔂 Import |

The upload zone opens as an overlay on the screen and exists out of a number of elements. These elements are explained below.

| Search        |                  |                |          |                 |
|---------------|------------------|----------------|----------|-----------------|
| Import File 2 |                  |                |          | 1               |
| Choose File   | ] No file chosen |                |          | -               |
| MRID          | Start            | End            | Status   | Error Message   |
|               |                  | No records ava | ailable. |                 |
|               |                  |                |          | Charles Charles |

#### 1. Close

The upload zone can be closed by clicking the "Close" button in the lower right corner or by clicking on the exit button in the top right corner.

#### 2. Choose File

By clicking on "Choose File" button a file explorer dialog will open. In this dialog the end user can select the file that needs to be uploaded to Optiflex. After selecting the file, the file will appear in the next to the "Choose File" button, which means they are ready to be uploaded.

| Choose File | Unavailability ter | mplate (6) (2).xlsx |        |               |
|-------------|--------------------|---------------------|--------|---------------|
| MRID        | Start              | End                 | Status | Error Message |
|             |                    | No records avai     | lable. | -             |
|             |                    |                     |        | Import Close  |

In case files are added in error, the file can be cleared by clicking again on the "Choose File" button.

#### 3. Upload files or clear list buttons

After selecting a file to upload via the file explorer, the end-user is able to trigger the upload process by clicking the 'Import' button.

A message will indicate whether the file was correctly uploaded or not as pictured below:

| Choose File No | file chosen         |                     |         |               |
|----------------|---------------------|---------------------|---------|---------------|
| MRID           | Start               | End                 | Status  | Error Message |
| 54145310393    | 28/02/2026<br>23:00 | 29/05/2026<br>03:30 | Success |               |
|                |                     |                     |         | Import        |

# 2.2.2 Unavailability Template

As indicated above, there are a number of things that must be respected when uploading files to Optiflex:

- First of all, the file extension must be .xlsx. Optiflex does not accept files with another extension.
- Secondly, the worksheet(s) in the workbook must respect a predefined structure. This structure is explained in the paragraphs below and is provided in the templates which can be downloaded in the Outage Planning and Scheduling sections.

<u>Remark:</u> The templates also contain a number conditional formatting and data validations (using available MS Excel functionality). These conditional formatting and validations aim to enhance the usability and to reduce probability on errors when filling in the templates. However, it is not the goal to impose any hard restrictions on the end user when using the templates. This means that the end user is allowed to change elements in the provided templates.

#### 2.2.2.1 DP List worksheet

The 'DP List' worksheet can be used to hold a list of Delivery Point EANs and the 'friendly' name of the Delivery Point. The data from this list is used by the formulas in the template to populate the Delivery Points in the "Unavailabilities" worksheet.

|   | A                      |   | В   |   |
|---|------------------------|---|-----|---|
| 1 | Name of Delivery Point | ٠ | EAN | - |
| 2 |                        |   |     |   |
| 3 |                        |   |     |   |
| 4 |                        |   |     |   |
| 5 |                        |   |     |   |

When adding extra lines make sure that the lines are added to the table (see blue corner in the bottom right. Extra lines can be added by right clicking on a line (e.g. line 3, 4 or 5) and choosing 'Insert'. The formulas will only use data, which is entered in the table. Data, which is added just below the table, will not be visible for the formulas in the 'Unavailabilities' worksheet.

#### 2.2.2.2 Unavailabilities worksheet

The 'Unavailabilities' worksheet is the main worksheet of this template. This worksheet is used to provide all information related to unavailability events.

The end user is expected to fill in the cells with a white background.

| Pa | Cipboard 5               | Calibri         •         11         •           B         I         U         •         ⊡         •         ⊡           Font         Font <th></th> <th>₩ Wrap Text<br/>Merge &amp; Center<br/>ment</th> <th>General<br/>• 😨 • % • 1</th> <th>Condition<br/>Formatting</th> <th>al Format as</th> <th>mal 10 10<br/>culation</th> <th>Normal<br/>Check Cell</th> <th>Bad     Good       Explanatory T     Input       Styles</th> <th>Ne<br/>Lin</th> <th>eutral<br/>hked Cell</th> <th>insert Delete</th> <th>Format<br/>▼ Clear *</th> |                      | ₩ Wrap Text<br>Merge & Center<br>ment | General<br>• 😨 • % • 1          | Condition<br>Formatting | al Format as       | mal 10 10<br>culation | Normal<br>Check Cell           | Bad     Good       Explanatory T     Input       Styles | Ne<br>Lin           | eutral<br>hked Cell | insert Delete            | Format<br>▼ Clear *       |
|----|--------------------------|----------------------------------------------------------------------------------------------------|----------------------|---------------------------------------|---------------------------------|-------------------------|--------------------|-----------------------|--------------------------------|---------------------------------------------------------|---------------------|---------------------|--------------------------|---------------------------|
| A  | 22                       | $\times \checkmark f_x$                                                                                                    |                      |                                       |                                 |                         |                    |                       |                                |                                                         |                     |                     |                          |                           |
| 1  | A                        | 8                                                                                                    | c                    | D                                     | E F                             | G                       | н                  |                       | 1 1                            | к                                                       | L                   | м                   | N                        | 0                         |
| 1  | Market Document Unavaila | ıbility                                                                                                    | •                    |                                       |                                 | ~                       | •                  |                       |                                |                                                         |                     | Chose the amount    | of points needed or only | y set Full Duration in ca |
| 2  | Company EIC code         |                                                                                                    | 4                    | 6 (                                   |                                 | 8                       | 9                  | 0                     | 11                             | 12                                                      | 13                  | Maximum Availabl    | e Capacity 🚺 👍           |                           |
| 3  | Delivery Point Name 💋    | Delivery Point EAN                                                                                                    | Market Document mRID | Unavailability mRID Ve                | rsion Market Document<br>Status | Unavailability Type     | Complementary Info | Remarks               | Unavailability<br>Period Start | Unavailability Period End                               | Point<br>resolution | Full duration       | 1                        | 2                         |
| 4  | -                        | -                                                                                                    |                      |                                       |                                 |                         |                    |                       |                                |                                                         |                     |                     | -                        |                           |
| 5  |                          |                                                                                                    |                      |                                       |                                 |                         |                    |                       |                                |                                                         |                     | -14A                | -14B                     |                           |
| 7  |                          |                                                                                                    |                      |                                       |                                 |                         |                    |                       |                                |                                                         |                     | -                   | -                        |                           |
| 8  |                          |                                                                                                    |                      |                                       |                                 |                         |                    |                       |                                |                                                         |                     |                     |                          |                           |
| 9  |                          |                                                                                                    |                      |                                       |                                 |                         |                    |                       |                                |                                                         |                     |                     |                          |                           |
| 11 |                          | -                                                                                                    |                      |                                       |                                 |                         |                    |                       | -                              |                                                         |                     |                     |                          |                           |
|    |                          |                                                                                                    |                      |                                       |                                 |                         |                    |                       |                                |                                                         |                     |                     |                          |                           |

| #  | Field                          | Mandatory | Description                                                                                                    |
|----|--------------------------------|-----------|----------------------------------------------------------------------------------------------------|
| 1  | Company EIC code               | Y         | Identification number of the sender                                                                                                    |
| 2  | Delivery Point<br>Name         | Y         | Friendly delivery point name                                                                                                    |
| 3  | Delivery Point EAN             | Y         | The delivery point EAN representing the point for which the unavailability is sent                                                                                                    |
| 4  | Market Document<br>mRID        | Y         | Unique identifier for the MarketDocument                                                                                                    |
| 5  | Unavailability<br>mRID         | Y         | Unique identified for the unavailability event                                                                                                    |
| 6  | Version                        | Y         | Version number for the MarketDocument                                                                                                    |
| 7  | Market Document<br>Status      | Y         | Using the dropdown list in the status field the end user can indicate if the Group is 'Active' or 'Withdrawn.                                                                                                    |
| 8  | Unavailability Type            | Y         | Using the dropdown list to indicate the nature<br>of the unavailability event. The following CIM<br>codes are used<br>Planned Unavailability<br>Forced Outage<br>Testing                                                                                      |
| 9  | Complementary<br>Info          | Y         | Complementary information (additional information on the unavailability)<br>Allows free text                                                                                                    |
| 10 | Remarks                        | Ν         | Remarks (more detailed information on the<br>event that allows a full understanding of its<br>potential impact)<br>Allows free text                                                                                                    |
| 11 | Unavailability<br>Period Start | Y         | The start date and time of the period to which the unavailability refers to, expressed in                                                                                                    |
| 12 | Unavailability<br>Period End   | Y         | The end date and time of the period to which the unavailability refers to                                                                                                    |
| 13 | Point Resolution               | Y         | Using the dropdown list to indicate the amount<br>of time for each interval in which a data value<br>is defined. For example:<br><b>PT1M</b> = per minute<br><b>PT15M</b> = 15 minutes<br><b>PT1H</b> = 1 hour<br><b>PT1D</b> = 1 day<br><b>P1M</b> = 1 month |
| 14 | Maximum Available<br>Capacity  | Y         | Expressed available capacity is in Megawatt.<br>Chose the amount of points needed ( <b>14B</b> ) or<br>only set Full Duration ( <b>14A</b> ) in case the<br>Maximum Available Capacity is the same for<br>the entire unavailability period                    |

| 14A | Full duration | Y | Field to express the maximum available capacity when it is the same for the whole unavailability period.                                                                                    |
|-----|---------------|---|----------------------------------------------------------------------------------------------------|
| 14B | Points        | Y | List of points associated to the period.                                                                                                    |
|     |               |   | It should contain as many points as needed to<br>complete the period. If only 1 point is given, it<br>is assumed that the same maximum available<br>capacity is used for the entire period. |

# **3 User Interface**

# **3.1 Generic Components**

# 3.1.1 Description

The Optiflex web client consists of a **menu bar** on the left used to navigate between the different sections, of a **section content** where the specific interface, information and available actions of each section will be displayed.

| Optiflex                 |            |  |
|--------------------------|------------|--|
| Home     Outage planning | 0          |  |
|                          | Elia Group |  |
| Documentation            | •          |  |

## 3.1.2 Elements

#### 1. Menu

The sections will structure the application according to specific contents and functionalities:

- **Home**: redirects the end user to the "neutral" interface pictured above.
- **Scheduling**: the section where the end user can consult, submit, update the schedules.
- **Outage Planning**: the section where the end user can consult the existing availability plans and submit, consult, update or withdraw unavailability events.

#### 2. Section Content

The main content of each section will be described in the subsequent chapters of this manual.

#### 3. Documentation

Button to download the B2C user guide.

#### 4. Logout

Button for the user to logout of Optiflex webclient.

# **3.2 Outage Planning**

## 3.2.1 Description

The Outage Planning screen of the Optiflex web client allows the user to consult the existing availability plans and consult, submit, update of withdraw unavailability events for each of the delivery point included in the OPA contract.

#### 3.2.2 Header

3.2.2.1 Filters

| Outage planning                   |                     | + Add unavailability |
|-----------------------------------|---------------------|----------------------|
| 1 🗄 Calendar view 🛛 🗄 List view 🙎 |                     |                      |
| Electrical zone                   | Delivery point name | ¥                    |
| Start End 09/04/2025 6 Q Search 7 |                     | Show Latest Version  |

#### 1. Calendar view

Calendar view showing the consolidated availability plans of the selected period.

#### 2. List view

List of the unavailability events covering (partially) the selected period.

#### 3. Electrical zone

Filter to select only Delivery Points of a specific Electrical Zone.

#### 4. Delivery Point name

Filter to select a specific Delivery Point.

#### 5. Start date

Start date of the period you want to show (maximum 1 year).

#### 6. End date

End date of the period you want to show (maximum 1 year).

#### 7. Search

Button to launch the search on the period defined with start and end date.

#### 3.2.2.2 Actions

| Outag               | je plannin<br>«     ≡ Listview | g        |   |                     | 0                        | + Add unava  | ilability   |
|---------------------|--------------------------------|----------|---|---------------------|--------------------------|--------------|-------------|
| Electrical zone     |                                |          | Ŧ | Delivery point name |                          |              | ٣           |
| Start<br>02/04/2025 | End<br>09/04/2025              | Q Search |   |                     | 2<br>Show Latest Version | 3<br>€Import | 4<br>Export |

#### 1. Add unavailability

As described in section 2.

#### 2. Show Latest Version (only in "List View")

To show only the latest valid version of the unavailability events.

#### 3. Import unavailability template

### 4. Download unavailability template

As described in section 2

#### 3.2.3 Content section

#### 3.2.3.1 Calendar view

The calendar view shows the availability plan consolidated with the latest active versions pf the submitted unavailability events (unavailability events pending Elia validations aren't considered) for all delivery point in the OPA portfolio.

| 🍀 Optiflex      | Outage planning                             |                                   | + Add unavailability                                                                                       |
|-----------------|---------------------------------------------|-----------------------------------|----------------------------------------------------------------------------------------------------|
|                 | 🔂 Calendar view 🗄 List view                 |                                   |                                                                                                    |
| Outage planning | Electrical zone                             |                                   | Delivery point name                                                                                        |
|                 | Start End<br>02/04/2025 09/04/2025 Q Search |                                   | (Bimport) (BEsport                                                                                         |
|                 | Delivery point name                         | Electrical zone                   | 3         Apr 02         Apr 03         Apr 04         Apr 05         Apr 06         Apr 07         Apr 08 |
|                 |                                             |                                   |                                                                                                    |
|                 |                                             |                                   |                                                                                                    |
|                 |                                             |                                   |                                                                                                    |
|                 |                                             |                                   |                                                                                                    |
|                 |                                             |                                   |                                                                                                    |
|                 |                                             |                                   |                                                                                                    |
|                 |                                             |                                   |                                                                                                    |
|                 |                                             |                                   |                                                                                                    |
|                 | 0                                           |                                   | · · · · · · · · · · · · · · · · · · ·                                                                      |
| Documentation   | 5 Available O Available with limitation     | <ul> <li>Forced outage</li> </ul> | Partial forced outage     O Testing     Mixed status     Unavailable                                       |
| Et Legeut       |                                             |                                   |                                                                                                    |

# 1. Delivery Point Name

Name of the delivery point.

#### 2. Electrical zone

Electrical Zone in which the delivery point is located.

#### 3. Timeline

Time indication of the selected time period.

#### 4. Availability Plan

Availability plan for the selected period (PMAX is shown when hovering availability plan's cell).

#### 5. Color coding

Color coding of the above availability plan.

#### 3.2.3.2 List view

When no unavailability crosses into the selected Execution Date, no data will be shown. When unavailability events do cross into the execution date, all relevant info of that unavailability event will be shown.

| ncal zone |                   |                     |                                                                                                    |               | Delivery p | omename    |                  |                  |                  |            |        |
|-----------|-------------------|---------------------|----------------------------------------------------------------------------------------------------|---------------|------------|------------|------------------|------------------|------------------|------------|--------|
| 01/2025   | End<br>31/12/2025 | Q Search            |                                                                                                    |               |            |            |                  |                  | Show Late        | st Version | 🗈 impi |
| 1 00      | livery point EAN  | Delivery point name | 3 Electrical zone A Reason Co                                                                                                    | de 5 Status 6 | Version    | 7 Withdraw | 8 Start 9        | End 10           | Creation date    |            |        |
| -         | -                 | -                   |                                                                                                    | Accepted      | 1          | -          | 17/03/2025 16:18 | 17/03/202517:18  | 17/03/2025 17:05 | 10         |        |
|           |                   |                     |                                                                                                    | Accepted      | 1          |            | 17/03/2025 16:18 | 17/03/202517:18  | 17/03/2025 17:05 | 1          |        |
|           |                   |                     |                                                                                                    | Accepted      | 1          |            | 28/03/2025 12:00 | 29/03/202513:00  | 27/03/2025 12:05 | 1.         |        |
|           |                   |                     |                                                                                                    | Accepted      | 1          |            | 26/03/2025 03:00 | 27/03/2025 05:00 | 17/03/2025 13:35 | 1          |        |
|           |                   |                     |                                                                                                    | Accepted      | 1          |            | 28/03/2025 12:17 | 30/03/202513:17  | 27/03/2025 12:18 | 1          |        |
|           |                   |                     |                                                                                                    | Accepted      | 1          |            | 11/03/2025 15:00 | 11/03/2025 18:00 | 10/03/2025 11:21 | 1          |        |
|           |                   |                     |                                                                                                    | Accepted      | 1          |            | 20/03/2025 23:38 | 21/03/2025 01:25 | 18/03/2025 09:47 | 1          |        |
|           |                   |                     |                                                                                                    | Accepted      | 1          |            | 21/03/2025 10:00 | 22/03/2025 05:45 | 18/03/2025 09:51 | 1          |        |
|           |                   |                     | and the second second se | Accepted      | 1          |            | 19/03/2025 21:15 | 19/03/2025 21:20 | 18/03/2025 10:28 | 1          |        |

'Friendly' name of the Delivery Point.

#### 2. Delivery Point Name:

The delivery point EAN representing the point for which the unavailability is sent.

#### 3. Electrical zone

Electrical Zone in which the delivery point is located.

#### 4. Reason code

In case the uploaded document gets "Rejected" or "Waiting for confirmation" the reason code described in the validation rules will be mentioned to provide further information.

When hovering over the reason code with the mouse cursor, the explanation of the reason code is displayed:

| The number of points n | nust match with the tim | e interval of the period | Version |
|------------------------|-------------------------|--------------------------|---------|
| Liège                  | A49                     | Rejected                 | 1       |

#### 5. Status:

Validation status of the market document that was submitted based on technical and functional validation rules.

Status is either: "Accepted", "Rejected" or "Waiting for confirmation":

|  |      | Accepted 1               | 11/03/2025 15:00 | 11/03/2025 18:00 | 10/03/2025 11:21 | : |
|--|------|--------------------------|------------------|------------------|------------------|---|
|  | Y37  | Waiting for confirmation | 19/03/2025 13:15 | 20/03/202514:15  | 18/03/2025 13:08 | 8 |
|  | Y111 | Rejected 1               | 19/03/2025 13:15 | 20/03/202514:15  | 18/03/2025 13:08 |   |

#### 6. Version

Version number for the MarketDocument.

#### 7. Withdraw

Tick box indicates if the version of the unavailability event is a withdraw.

#### 8. Start date

Start date and time of the unavailability event.

#### 9. End date

End date and time of the unavailability event.

#### 10. Creation date

The timestamp on which the document was sent

#### 11. Show details of unavailability event

To open popup window with the details of the unavailability events:

| Informatio                   | on                       |                    | Ľ  | Edit 12 |
|------------------------------|--------------------------|--------------------|----|---------|
| Information                  |                          |                    |    |         |
| Delivery Point               |                          |                    |    |         |
| Remarks                      |                          | ezaezaezaeza       |    |         |
| Complementary I              | nfo                      | ezaezaaezaeza      |    |         |
| Additional inform            | ation                    |                    |    |         |
| Market document              | t mRID                   | eazezaeza          |    |         |
| Timeseries mRID              |                          | ezaeza             |    |         |
| Version                      |                          | 1                  |    |         |
| Unavailab                    | ility details            |                    | Ċ  | Edit 12 |
| Reason                       |                          |                    |    |         |
| Reason<br>With draw          |                          | PlannedUnavailable |    |         |
| withdraw                     |                          |                    |    |         |
| Unavailability det           | ails                     |                    |    |         |
| Unavailability det           | ails<br>Available capaci | From               | То |         |
| Unavailability det<br>Period | Available capaci         | From 25/03/2026    | To |         |

Clicking on edit (**12**) will reopen the UI form to withdraw or submit an updated version of the unavailability event.